## Outlook 2013 CSUDH e-mail setup (OWA)

1- Open Outlook 2013 and click File from the top menu

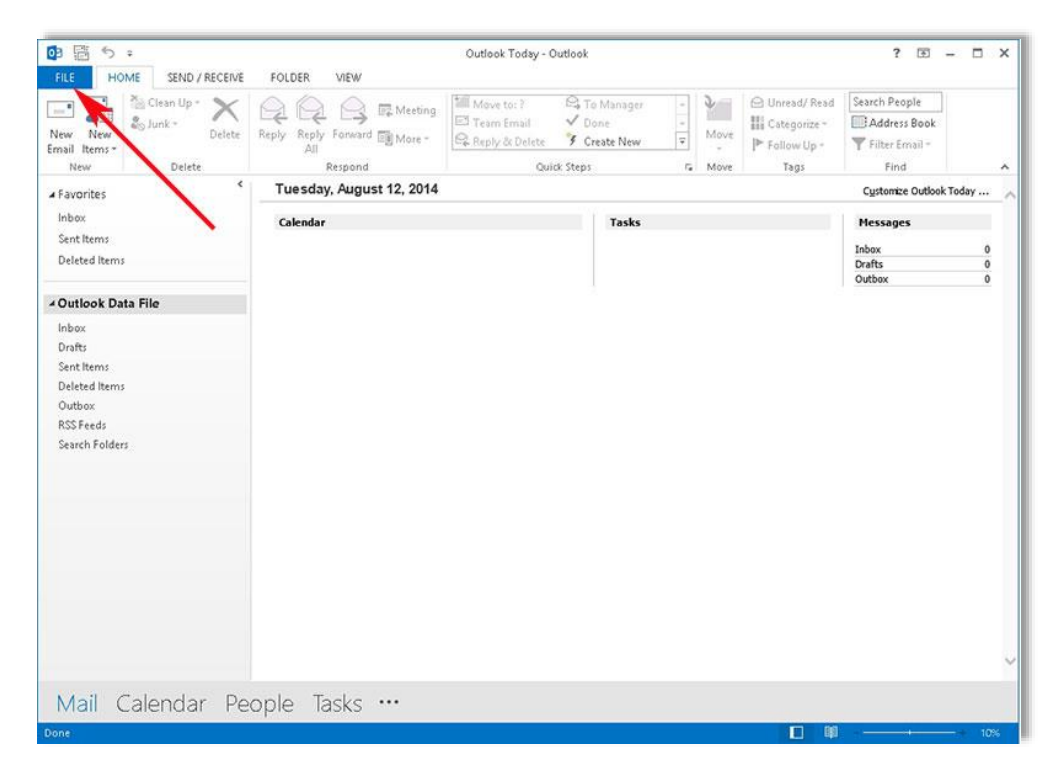

2- Click Add Account button

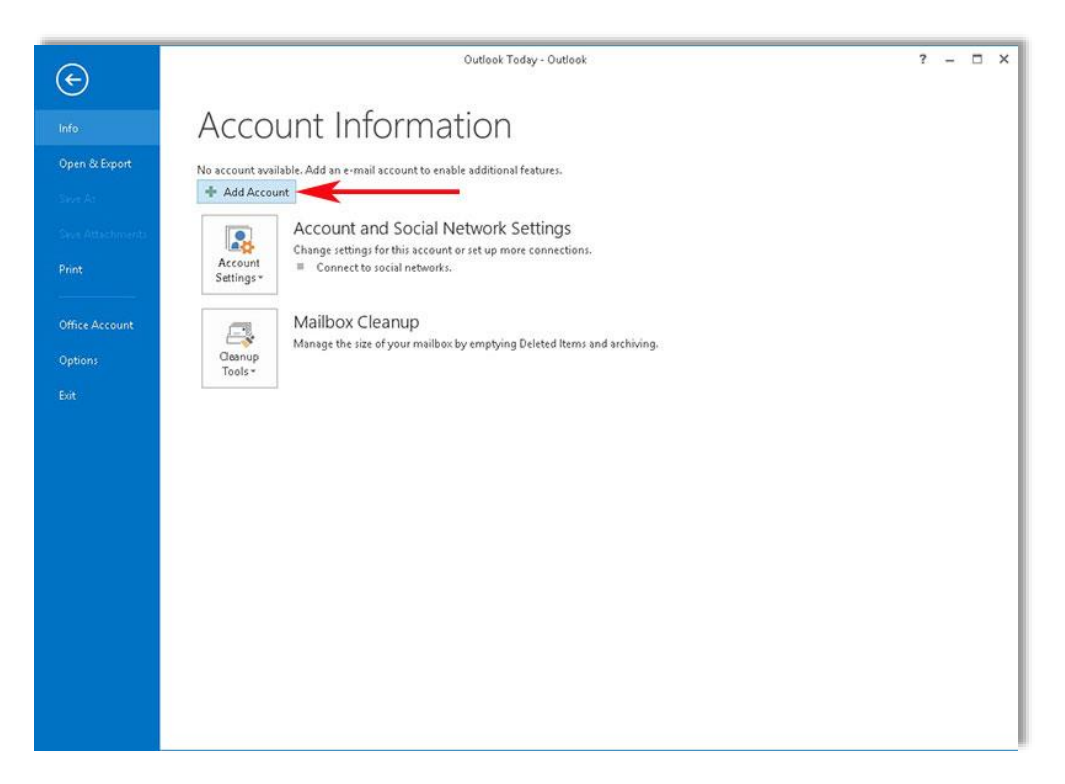

|                                                                                                    | SEND / RECEIVE FOLDER VIEW                                                                                                    | Search People                                                    |
|----------------------------------------------------------------------------------------------------|----------------------------------------------------------------------------------------------------|------------------------------------------------------------------|
| New New                                                                                                 | Add Account                                                                                                    | Filter Email *                                                   |
| New New                                                                                                 | Auto Account Setup                                                                                                    | Find                                                             |
| Favorites                                                                                               | Outlook can automatically configure many email accounts.                                                                                                    | Customize Outlook Today                                          |
| Inbox<br>Sent Items<br>Deleted Items                                                                    | E-mail Account                                                                                                    | Messages       Inbox     0       Drafts     0       Outbox     0 |
| Inbox Data H<br>Inbox<br>Drafts<br>Sent Items<br>Deleted Items<br>Outbox<br>RSS Feeds<br>Search Folders | Tour name:     Even trener       Example: Ellen Adams       E-mail Andress:     eerener@csudh.edu       Eample: ellen@contoso.com       Passwork:       Retype Pastword:       Type the password your Internet service provider has fiven you. |                                                                  |
|                                                                                                    | < Back Next > Cancel                                                                                                    |                                                                  |
|                                                                                                    |                                                                                                    |                                                                  |

3- Enter your information on the *Add Account* window then click *Next* 

4- When you click *Next* Outlook Login window opens. Select *"Use another account" Note: If you are in the CSUDH campus domain this window may not appear.* 

| New New Email Items*                                                                   | ean Up * 🗙 📿                    | Add                                                                                                    | Move to: ? Go Manager - O Unread/ Read                                                          | Search People<br>Address Book<br>Filter Email - |
|----------------------------------------------------------------------------------------|---------------------------------|----------------------------------------------------------------------------------------------------|-------------------------------------------------------------------------------------------------|-------------------------------------------------|
| New<br>A Favorites                                                                     | Searching for your ma           | il server settings                                                                                                    | Windows Security                                                                                | Find A                                          |
| Inbox<br>Sent Items<br>Deleted Items                                                   | Configuring<br>Outlook is compl | Microsoft                                                                                                    | Microsoft Outlook<br>Connecting to eerener@csudh.edu                                            | Messages<br>Inbox 0<br>Drafts 0                 |
| Outlook Data Fil Inbox Drafts Sent Items Deleted Items Outbox RSS Feeds Search Folders | ✓ Este<br>→ Sea<br>log          | Allow this website to confise<br>settings?<br>https://autodiscover.csuc<br>Your account was redirected<br>You should only allow settin<br>Don't ask me about this v | eerener@csudh.edu  Password  Remember my credentials  Use another account  Connect a smart card | Outbox 0                                        |
|                                                                                        |                                 |                                                                                                    | OK Cancel                                                                                       |                                                 |

5- Enter your campus username as it shown in the picture below. Add "campus\" prefix in front of your username. Then, enter your password into the password area. Click OK.

|              | Windows Security                          |    | ×      |
|--------------|-------------------------------------------|----|--------|
| Microsoft    |                                           |    |        |
| connecting t | erenengesaan.eau                          |    |        |
| Ρ            | eerener@csudh.edu                         |    |        |
|              | campus\eerener                            |    |        |
| P            |                                           |    |        |
| 1            | Domain: campus<br>Remember my credentials |    |        |
|              | Connect a smart card                      |    |        |
|              | E                                         | ОК | Cancel |

6- Close the next dialog box by clicking Allow button.

| New New Email Items *                                                       | an Up * X Q Q A Meeting Move to: ? G To Manager * Y One<br>k * Add Account                                                                                               | read/Read Search People<br>regorize - BAddress Book<br>ar Up - Filter Email -<br>os - Find - |
|-----------------------------------------------------------------------------|----------------------------------------------------------------------------------------------------|----------------------------------------------------------------------------------------------|
| ▲ Favorites                                                                 | Congratulations                                                                                                    | Cystomize Outlook Today                                                                      |
| Inbox<br>Sent Items<br>Deleted Items<br>Outlook Data Fil<br>Inbox<br>Drafts | Configuring Outlook is completing Searching Searching Logging Outlook Allow this website to configure eerener@csudh.edu server settings? https://autodiscover.csudh.edu/ | Messages       Inbox     0       Drafts     0       Outbox     0                             |
| Sent Items<br>Deleted Items<br>Outbox<br>RSS Feeds<br>Search Folders        | Congratulations:<br>You should only allow settings from sources you know and trust.<br>Don't ask me about this website again<br>Allow Cancel<br>Add another account      |                                                                                              |
|                                                                             | < Back Finish Cancel                                                                                                    |                                                                                              |
|                                                                             |                                                                                                    | v                                                                                            |

| New New Email Items *                                                                   | an Up * X Q Q A Meeting Move to: ? G To Manager A Done<br>W - Add Account Q Done                                                                                                    | ad Search People<br>Address Book<br>Filter Emsil - |
|-----------------------------------------------------------------------------------------|----------------------------------------------------------------------------------------------------|----------------------------------------------------|
| New                                                                                     | Congratulations!                                                                                                    | Find                                               |
| A Favorites<br>Inbox<br>Sent Items                                                      | Configuring                                                                                                    | Messages<br>Inbox 0                                |
| <ul> <li>Outlook Data Fil</li> </ul>                                                    | Outlook is completing the setup for your account. This might take several minutes.          Establishing network connection          Searching for exerner@esudh.edu settings          Logging on to the mail server | Drafts 0<br>Outbox 0                               |
| indox<br>Drafts<br>Sent Items<br>Deleted Items<br>Outbox<br>RSS Feeds<br>Search Folders | Congratulations! Your email account was successfully configured and is ready to use.                                                                                                    |                                                    |
| inbox<br>Drafts<br>Sent Items<br>Deleted Items<br>Outbox<br>RSS Feeds<br>Search Folders | Congratulations! Your email account was successfully configured and is ready to use.                                                                                                    |                                                    |
| inbox<br>Drafts<br>Sent Items<br>Deleted Items<br>Outbox<br>RSS Feeds<br>Search Folders | Congratulations! Your email account was successfully configured and is ready to use.  Change account settings  Add another account  Add Enter account  Back Finish Cancel                                            |                                                    |
| inbox<br>Drafts<br>Sent Items<br>Deleted Items<br>Outbox<br>RSS Feeds<br>Search Folders | Congratulations! Your email account was successfully configured and is ready to use. Change account settings Add another account  Bac: Finish Cancel                                                                 |                                                    |

7- Click Finish then click OK to restart Outlook 2013.

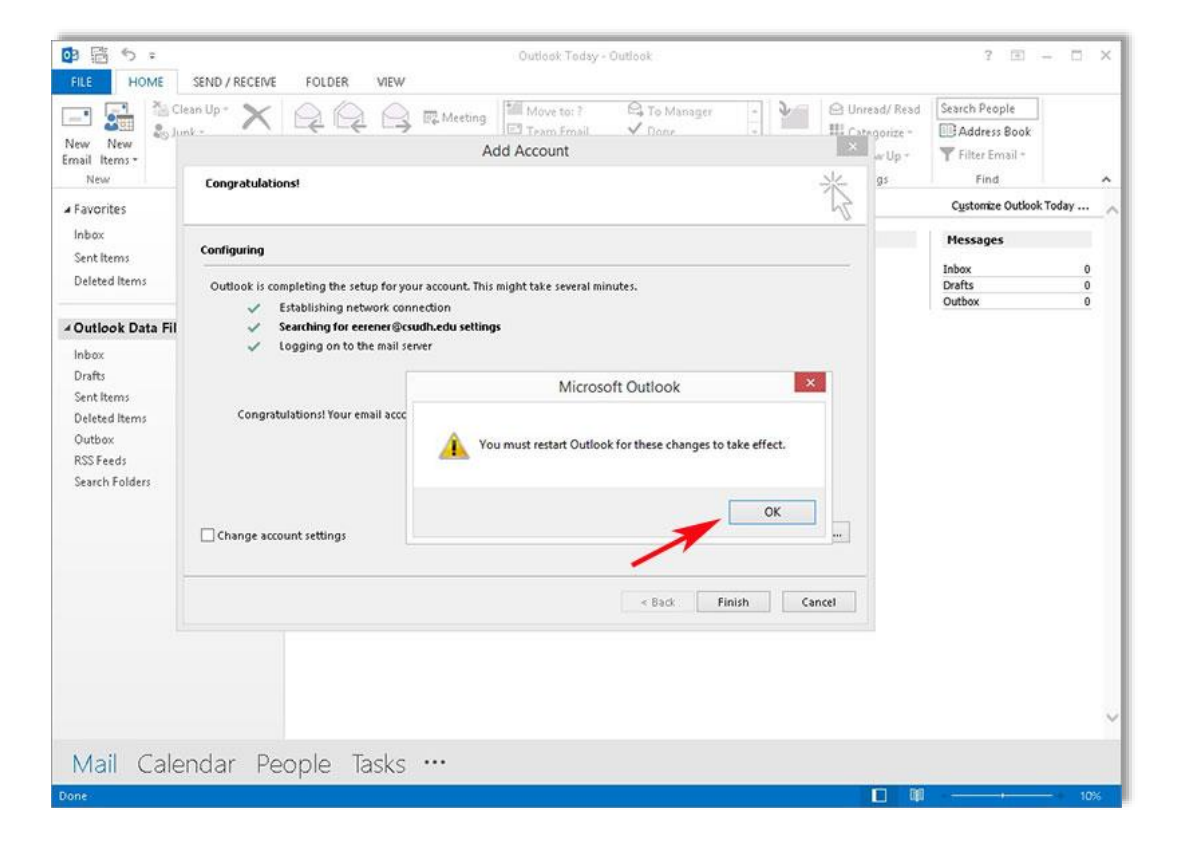

8- You may need to enter your username and password one more time when Outlook 2013 starts first time. Enter your credentials as they shown below.

|               | Windows Security ×      |
|---------------|-------------------------|
| Microsoft     | Outlook                 |
| Connecting to | > eerener@csudh.edu     |
| ×             |                         |
|               | campus\eerener          |
|               | •••••                   |
| 4             | Domain: campus          |
|               | Remember my credentials |
|               | Connect a smart card    |
|               |                         |
|               | OK Const                |
|               | OK Cancel               |